# **KRISHGEN BioSystems** OUR REAGENTS, YOUR RESEARCH

# **Online ELISA Calculator Instructions and Guide**

1. In the first section as below, first click on the "Clear Signal Input" to remove any existing data that may be there due to cookies. Then, add your absorbance data readings. You can do this by typing in the results or copy-and-pasting from another document.

#### online ELISA assay results calculator

Perform online curve fitting and calculation of your ELISA assay data using this page using AssayFit Pro version 5.3.1 You can use this service for free 15 times each day. Click here to read the terms for use and distribution.

Alternatively use the Microsoft Excel add-in to perform the calculation. Previous version 5.2 Check the menu for other online options and previous versions. For Research Use Only. Not for use in diagnostic procedures.

#### Paste ELISA results here

Enter your ELISA data in the spreadsheet like table below, you can copy and paste from Excel. Optional: you can subtract blank values or normalize, select this from the options menu.

|      | 1              | 2     | 3    | 4        | 5     | 6     | 7 | 8 | 9 | 10 | 11 | 12 |
|------|----------------|-------|------|----------|-------|-------|---|---|---|----|----|----|
| А    | 2.657          | 2.624 | 0    | 2.64     | 0.104 | 0.115 |   |   |   |    |    |    |
| В    | 1.879          | 1.875 | 2    | 1.95     |       |       |   |   |   |    |    |    |
| С    | 1.023          | 1.032 | 1.6  | 1.61     |       |       |   |   |   |    |    |    |
| D    | 0.557          | 0.557 | 1.2  | 1.21     |       |       |   |   |   |    |    |    |
| E    | 0.275          | 0.265 | 0.8  | 0.81     |       |       |   |   |   |    |    |    |
| F    | 0.191          | 0.191 | 0.4  | 0.41     |       |       |   |   |   |    |    |    |
| G    | 0.142          | 0.138 | 0.2  | 0.21     |       |       |   |   |   |    |    |    |
| н    | 0.104          | 0.104 | 0.15 | 0.16     |       |       |   |   |   |    |    |    |
|      |                |       |      |          |       |       |   |   |   |    |    |    |
| Clea | ar signal inpu | t     | 0    | ptions 👻 | 7     |       |   |   |   |    |    |    |
|      | -              |       |      |          |       |       |   |   |   |    |    |    |

2. In the section below, add your standard / calibrator labels and sample ID. This indicates to the software what your plate layout is. You can also import the data directly from a .csv format file.

The Toggle Calibrator button allows you to change CAL-X to just the value and vice versa.

| ELISA                           | LISA layout and sample IDs                                                                                                    |        |          |          |   |   |   |   |   |    |    |    |  |  |
|---------------------------------|----------------------------------------------------------------------------------------------------|--------|----------|----------|---|---|---|---|---|----|----|----|--|--|
| Select a<br>buttons<br>sent ove | elect a region and click the B, C, S, CAL buttons to fill the region with blank, control, sample or calibrator values. You can use the S>, Rv<br>uttons to specify the direction of the filling process and the number of replicates. Sample IDs are kept on your local computer and are not<br>ent over the internet.                                                                                                    |        |          |          |   |   |   |   |   |    |    |    |  |  |
|                                 | 1                                                                                                    | 2      | 3        | 4        | 5 | 6 | 7 | 8 | 9 | 10 | 11 | 12 |  |  |
| Α                               | A CAL-640 CAL-640 Blank Control Sample 8 Sample 8 Control Sample 8 Control |        |          |          |   |   |   |   |   |    |    |    |  |  |
| в                               | B CAL-320 CAL-320 Sample 1 Sample 1 Sample 1                                                                                                    |        |          |          |   |   |   |   |   |    |    |    |  |  |
| С                               | C CAL-160 CAL-160 Sample 2 Sample 2 Sample 2 CAL-160 CAL-160 CA                                                                                                    |        |          |          |   |   |   |   |   |    |    |    |  |  |
| D                               | D CAL-80 CAL-80 Sample 3 Sample 3                                                                                                    |        |          |          |   |   |   |   |   |    |    |    |  |  |
| E                               | E CAL-40 Sample 4 Sample 4                                                                                                    |        |          |          |   |   |   |   |   |    |    |    |  |  |
| F                               | CAL-20                                                                                                    | CAL-20 | Sample 5 | Sample 5 |   |   |   |   |   |    |    |    |  |  |
| G                               | CAL-10                                                                                                    | CAL-10 | Sample 6 | Sample 6 |   |   |   |   |   |    |    |    |  |  |
| н                               | CAL-0                                                                                                    | CAL-0  | Sample 7 | Sample 7 |   |   |   |   |   |    |    |    |  |  |
| Тод                             | Toggle calibrators Import IDs from CS\ X B C S CAL Sv R> 2                                                                                                    |        |          |          |   |   |   |   |   |    |    |    |  |  |

Sample dilution А В С D Е F G н Cals from layout Options -

3. In the Sample Dilution section, add in the sample dilution factor that you want to apply for the final results received. This will allow the calculator to automatically apply the DF multiplication.

4. Add the calibrator information in the below section. Copy the values from Excel, enter them manually or use the 'Cals from layout' button to copy all calibrator values marked with CAL- from the layout.

| Curve fit input values |                                                                                                    |     |         |       |  |  |  |  |  |  |  |  |  |  |  |
|------------------------|----------------------------------------------------------------------------------------------------|-----|---------|-------|--|--|--|--|--|--|--|--|--|--|--|
| You can from the       | You can copy the values from Excel, enter them manually or use the 'Cals from layout' button to copy all calibrator values marked with CAL-<br>rom the layout. |     |         |       |  |  |  |  |  |  |  |  |  |  |  |
|                        | Id     weight     Conc     Abs 1     Abs 2     Abs 3     Abs 4     Abs 5     Abs 6     Abs 7     Abs 8     Abs 9     Abs 10                                    |     |         |       |  |  |  |  |  |  |  |  |  |  |  |
| 1                      | CAL-640                                                                                                    | 1.0 | 640.000 | 2.641 |  |  |  |  |  |  |  |  |  |  |  |
| 2                      | CAL-320                                                                                                    | 1.0 | 320.000 | 1.877 |  |  |  |  |  |  |  |  |  |  |  |
| 3                      | CAL-160                                                                                                    | 1.0 | 160.000 | 1.028 |  |  |  |  |  |  |  |  |  |  |  |
| 4                      | CAL-80                                                                                                    | 1.0 | 80.000  | 0.557 |  |  |  |  |  |  |  |  |  |  |  |
| 5                      | CAL-40                                                                                                    | 1.0 | 40.000  | 0.270 |  |  |  |  |  |  |  |  |  |  |  |
| 6                      | CAL-20                                                                                                    | 1.0 | 20.000  | 0.191 |  |  |  |  |  |  |  |  |  |  |  |
| 7                      | CAL-10                                                                                                    | 1.0 | 10.000  | 0.140 |  |  |  |  |  |  |  |  |  |  |  |
| 8                      | CAL-0                                                                                                    | 1.0 | 0.000   | 0.104 |  |  |  |  |  |  |  |  |  |  |  |
| 9                      |                                                                                                    |     |         |       |  |  |  |  |  |  |  |  |  |  |  |
| 10                     |                                                                                                    |     |         |       |  |  |  |  |  |  |  |  |  |  |  |

5. Select the relevant curve fit settings (usually 4PL, but we request you to cross check against the datasheet that accompanied your kit.

| Curve fit settings   |   |          |        |        |
|----------------------|---|----------|--------|--------|
| 4PL                  | ~ | Function | Run 1  | Run ID |
| server 1 (EU berlin) | ~ | Server   | Submit |        |
| free                 |   | Кеу      |        |        |

# **ELISA Data Analysis Results Page**

6. On the results page, the following information is seen:

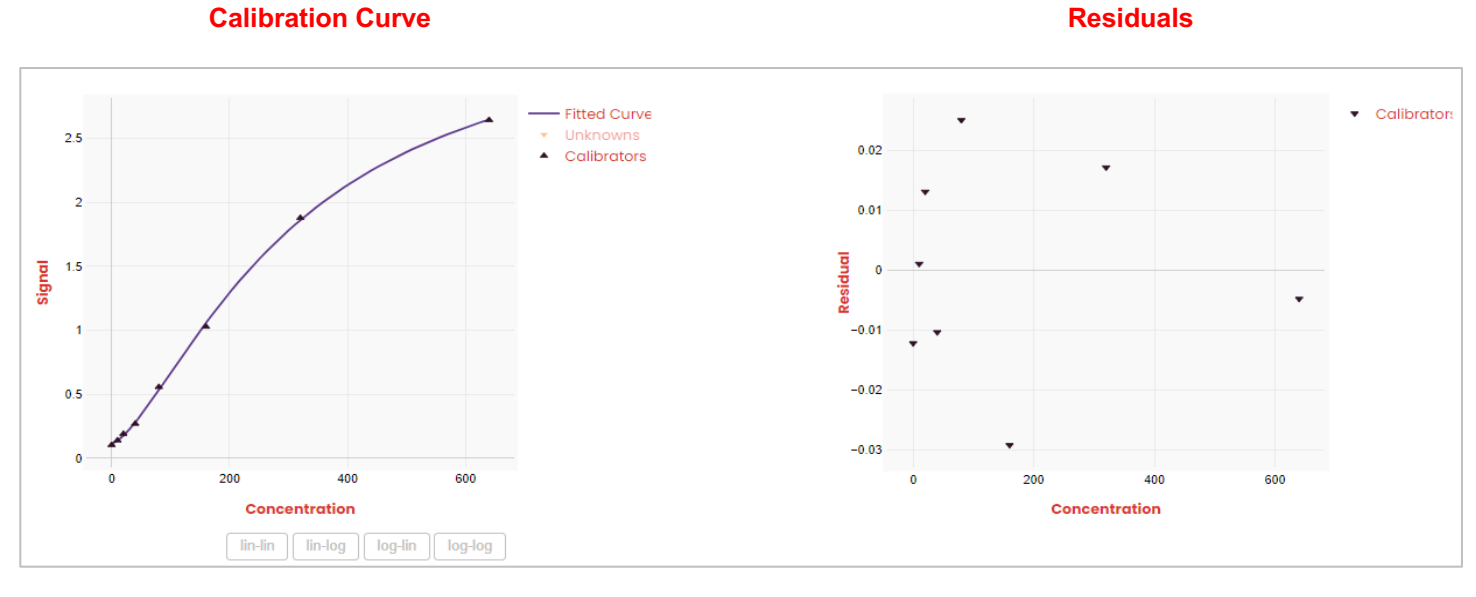

You can toggle your settings and export relevant information. You can even cross-check the input information.

## **Fit Summary**

#### **Calibration curve**

| arameter | Value           | Info     |                                                             | ld      | weight | Conc    | Abs mean |
|----------|-----------------|----------|-------------------------------------------------------------|---------|--------|---------|----------|
| Α        | 3.52663479613   | Function | (D + ((A - D) / (1 + ((x / C) ^ B))))  4 parameter logistic | CAL-640 | 1.0    | 640.000 | 2.641    |
| в        | -1.45689454311  | Run ID   | Run1                                                        | CAL-320 | 1.0    | 320.000 | 1.877    |
| с        | 310.25539527500 | User     |                                                             | CAL-160 | 1.0    | 160.000 | 1.028    |
| D        | 0.11618779293   | Time     | 1/29/2024 10:51:08 AM                                       | CAL-80  | 1.0    | 80.000  | 0.557    |
| E        |                 |          |                                                             | CAL-40  | 1.0    | 40.000  | 0.270    |
| SSq      | 0.00222977098   | R2       | 0.99984100987                                               | CAL-20  | 1.0    | 20.000  | 0.191    |
|          |                 |          |                                                             | CAL-10  | 1.0    | 10.000  | 0.140    |
|          |                 |          |                                                             | CAL-0   | 1.0    | 0.000   | 0.104    |

## **Complete Results**

| ID       | Abs 1 | Abs 2 | Abs 3 | Abs mean | Abs CV | Ν | ID       | Conc 1 | Conc 2 | Conc 3 | Conc mean | Dilution | Conc x dilu | Conc CV | Position |  |
|----------|-------|-------|-------|----------|--------|---|----------|--------|--------|--------|-----------|----------|-------------|---------|----------|--|
| CAL-0    | 0.104 | 0.104 |       | 0.104    | 0.0    | 2 | CAL-0    | 0.0    | 0.0    |        | 0.0       | 2.0      | 0.0         |         | H2,H1    |  |
| CAL-10   | 0.138 | 0.142 |       | 0.140    | 2.0    | 2 | CAL-10   | 9.7    | 10.9   |        | 10.3      | 2.0      | 20.6        | 8.2     | G2,G1    |  |
| CAL-20   | 0.191 | 0.191 |       | 0.191    | 0.0    | 2 | CAL-20   | 22.9   | 22.9   |        | 22.9      | 2.0      | 45.8        | 0.0     | F2,F1    |  |
| CAL-40   | 0.265 | 0.275 |       | 0.270    | 2.6    | 2 | CAL-40   | 37.3   | 39.1   |        | 38.2      | 2.0      | 76.3        | 3.3     | E2,E1    |  |
| CAL-80   | 0.557 | 0.557 |       | 0.557    | 0.0    | 2 | CAL-80   | 83.8   | 83.8   |        | 83.8      | 2.0      | 167.5       | 0.0     | D2,D1    |  |
| CAL-160  | 1.032 | 1.023 |       | 1.028    | 0.6    | 2 | CAL-160  | 156.0  | 154.5  |        | 155.2     | 2.0      | 310.5       | 0.7     | C2,C1    |  |
| CAL-320  | 1.875 | 1.879 |       | 1.877    | 0.2    | 2 | CAL-320  | 323.9  | 325.0  |        | 324.5     | 2.0      | 648.9       | 0.2     | B2,B1    |  |
| CAL-640  | 2.624 | 2.657 |       | 2.641    | 0.9    | 2 | CAL-640  | 625.6  | 647.6  |        | 636.6     | 2.0      | 1,273.3     | 2.4     | A2,A1    |  |
| Sample 1 | 1.950 | 2.000 |       | 1.975    | 1.8    | 2 | Sample 1 | 344.2  | 358.4  |        | 351.3     | various  | 523.4       | 2.9     | B4,B3    |  |
| Sample 2 | 1.600 | 1.610 |       | 1.605    | 0.4    | 2 | Sample 2 | 259.3  | 261.5  |        | 260.4     | 1.0      | 260.4       | 0.6     | C3,C4    |  |
| Sample 3 | 1.200 | 1.210 |       | 1.205    | 0.6    | 2 | Sample 3 | 183.7  | 185.4  |        | 184.5     | various  | 277.2       | 0.7     | D3,D4    |  |
| Sample 4 | 0.800 | 0.810 |       | 0.805    | 0.9    | 2 | Sample 4 | 120.1  | 121.6  |        | 120.8     | various  | 180.8       | 0.9     | E3,E4    |  |
| Sample 5 | 0.400 | 0.410 |       | 0.405    | 1.7    | 2 | Sample 5 | 59.8   | 61.3   |        | 60.6      | 1.0      | 60.6        | 1.8     | F3,F4    |  |
| Sample 6 | 0.200 | 0.210 |       | 0.205    | 3.4    | 2 | Sample 6 | 24.8   | 26.8   |        | 25.8      | 1.0      | 25.8        | 5.6     | G3,G4    |  |
| Sample 7 | 0.150 | 0.160 |       | 0.155    | 4.6    | 2 | Sample 7 | 13.2   | 15.8   |        | 14.5      | 1.0      | 14.5        | 12.7    | H3,H4    |  |
| Sample 8 | 0.104 | 0.115 |       | 0.110    | 7.1    | 2 | Sample 8 | 0.0    | 0.0    |        | 0.0       | 1.0      | 0.0         |         | A5,A6    |  |
| Control  | 2.640 |       |       | 2.640    |        | 1 | Control  | 636.1  |        |        | 636.1     | 1.0      | 636.1       |         | A4       |  |
|          |       |       |       |          |        |   |          |        |        |        |           |          |             |         |          |  |

## Sample ID

|   | 1       | 2       | 3        | 4        | 5        | 6        | 7 | 8 | 9 | 10 | 11 | 12 |
|---|---------|---------|----------|----------|----------|----------|---|---|---|----|----|----|
| Α | CAL-640 | CAL-640 | Blank    | Control  | Sample 8 | Sample 8 |   |   |   |    |    |    |
| В | CAL-320 | CAL-320 | Sample 1 | Sample 1 |          |          |   |   |   |    |    |    |
| С | CAL-160 | CAL-160 | Sample 2 | Sample 2 |          |          |   |   |   |    |    |    |
| D | CAL-80  | CAL-80  | Sample 3 | Sample 3 |          |          |   |   |   |    |    |    |
| E | CAL-40  | CAL-40  | Sample 4 | Sample 4 |          |          |   |   |   |    |    |    |
| F | CAL-20  | CAL-20  | Sample 5 | Sample 5 |          |          |   |   |   |    |    |    |
| G | CAL-10  | CAL-10  | Sample 6 | Sample 6 |          |          |   |   |   |    |    |    |
| н | CAL-0   | CAL-0   | Sample 7 | Sample 7 |          |          |   |   |   |    |    |    |

## Response

|   | 1     | 2     | 3    | 4    | 5     | 6     | 7 | 8 | 9 | 10 | 11 | 12 |
|---|-------|-------|------|------|-------|-------|---|---|---|----|----|----|
| Α | 2.657 | 2.624 |      | 2.64 | 0.104 | 0.115 |   |   |   |    |    |    |
| в | 1.879 | 1.875 | 2    | 1.95 |       |       |   |   |   |    |    |    |
| С | 1.023 | 1.032 | 1.6  | 1.61 |       |       |   |   |   |    |    |    |
| D | 0.557 | 0.557 | 1.2  | 1.21 |       |       |   |   |   |    |    |    |
| E | 0.275 | 0.265 | 0.8  | 0.81 |       |       |   |   |   |    |    |    |
| F | 0.191 | 0.191 | 0.4  | 0.41 |       |       |   |   |   |    |    |    |
| G | 0.142 | 0.138 | 0.2  | 0.21 |       |       |   |   |   |    |    |    |
| н | 0.104 | 0.104 | 0.15 | 0.16 |       |       |   |   |   |    |    |    |

### Dilution

|   | 1 | 2 | 3 | 4 | 5 | 6 | 7 | 8 | 9 | 10 | 11 | 12 |
|---|---|---|---|---|---|---|---|---|---|----|----|----|
| A | 2 | 2 | 1 | 1 | 1 | 1 |   |   |   |    |    |    |
| в | 2 | 2 | 1 | 2 |   |   |   |   |   |    |    |    |
| С | 2 | 2 | 1 | 1 |   |   |   |   |   |    |    |    |
| D | 2 | 2 | 1 | 2 |   |   |   |   |   |    |    |    |
| E | 2 | 2 | 2 | 1 |   |   |   |   |   |    |    |    |
| F | 2 | 2 | 1 | 1 |   |   |   |   |   |    |    |    |
| G | 2 | 2 | 1 | 1 |   |   |   |   |   |    |    |    |
| н | 2 | 2 | 1 | 1 |   |   |   |   |   |    |    |    |

The concentration x Dilution results represent the final concentration of your sample, obtained upon multiplying the dilution factor with your interpolated concentration.

## **Conc x Dilution**

|   | 1       | 2       | 3     | 4     | 5   | 6   | 7 | 8 | 9 | 10 | 11 | 12 |
|---|---------|---------|-------|-------|-----|-----|---|---|---|----|----|----|
| A | 1,295.3 | 1,251.3 |       | 636.1 | 0.0 | 0.0 |   |   |   |    |    |    |
| в | 650.0   | 647.9   | 358.4 | 688.3 |     |     |   |   |   |    |    |    |
| С | 309.0   | 311.9   | 259.3 | 261.5 |     |     |   |   |   |    |    |    |
| D | 167.5   | 167.5   | 183.7 | 370.7 |     |     |   |   |   |    |    |    |
| E | 78.1    | 74.5    | 240.1 | 121.6 |     |     |   |   |   |    |    |    |
| F | 45.8    | 45.8    | 59.8  | 61.3  |     |     |   |   |   |    |    |    |
| G | 21.8    | 19.4    | 24.8  | 26.8  |     |     |   |   |   |    |    |    |
| н | 0.0     | 0.0     | 13.2  | 15.8  |     |     |   |   |   |    |    |    |

# Fit output

|   | xdata   | ydata | weights | percent | fittedy | resid   | paraminfo            | params      | yknown | xfromyknowi | xcurve | ycurve | info          | infovalue 🔺       |
|---|---------|-------|---------|---------|---------|---------|----------------------|-------------|--------|-------------|--------|--------|---------------|-------------------|
| 1 | 640.000 | 2.641 | 1.000   | 100.0   | 2.646   | -0.0048 | А                    | 3.52663480  | 2.657  | 647.631     | 0.000  | 0.116  | Run ID:       | Run1              |
| 2 | 320.000 | 1.877 | 1.000   | 71.1    | 1.860   | 0.0172  | в                    | -1.45689454 | 1.879  | 324.984     | 0.000  | 0.116  |               |                   |
| 3 | 160.000 | 1.028 | 1.000   | 38.9    | 1.057   | -0.0292 | С                    | 310.2553952 | 1.023  | 154.520     | 0.000  | 0.116  | Function:     | 401               |
| 4 | 80.000  | 0.557 | 1.000   | 21.1    | 0.532   | 0.0251  | D                    | 0.11618779  | 0.557  | 83.768      | 0.000  | 0.116  |               | 1.21              |
| 5 | 40.000  | 0.270 | 1.000   | 10.2    | 0.280   | -0.0103 |                      |             | 0.275  | 39.058      | 0.000  | 0.116  | UTC DateTime: | 1/29/2024 10:51:0 |
| 6 | 20.000  | 0.191 | 1.000   | 7.2     | 0.178   | 0.0131  |                      |             | 0.191  | 22.894      | 0.000  | 0.116  |               |                   |
| 7 | 10.000  | 0.140 | 1.000   | 5.3     | 0.139   | 0.0011  | Fit function:        |             | 0.142  | 10.918      | 0.000  | 0.116  | User:         | ****              |
| 8 | 0.000   | 0.104 | 1.000   | 3.9     | 0.116   | -0.0122 | (D + ((A - D) / (1 + |             | 0.104  | 0.000       | 0.000  | 0.116  |               |                   |
|   |         |       |         |         |         |         | ((x / C) ^ B))))  4  |             |        |             |        |        |               |                   |
|   |         |       |         |         |         |         | parameter logistic   |             |        |             |        |        |               |                   |
| 9 |         |       |         |         |         |         |                      |             | 2.624  | 625.645     | 0.000  | 0.116  | IP address:   | ****              |
|   |         |       |         |         |         |         |                      |             |        |             |        |        |               |                   |

Get in touch with our team at <u>info@krishgen.com</u> for support and visit our website <u>www.krishgen.biz</u> for more information on our ELISA kits.